# Solicitud de ingreso al Registro Social de Hogares

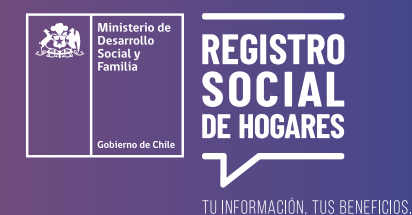

Este trámite permite crear un nuevo Registro Social de Hogares a personas que ya tienen. Este trámite es posible realizarlo a través del cambio de domicilio de las personas que están solicitando crear su propio Registro Social de Hogares.

Para realizar esta solicitud, debes **ingresar al sitio web <u>www.registrosocial.gob.cl</u>, en la sección "Mi Registro" y seleccionar "Claveúnica" o ingresa con tu RUN, fecha de nacimiento y número de documento o número de serie.** 

¿Qué es la ClaveÚnica?

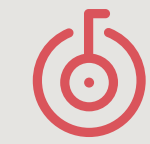

Es tu identificación digital expresada en una **contraseña única para acceder a información de todos los servicios del Estado** de manera fácil y segura, ya que es como tu cédula de identidad digital. Puedes obtener tu ClaveÚnica en <u>www.claveunica.gob.cl</u>.

#### Pasos para realizar

#### tu solicitud de ingreso al Registro Social de Hogares

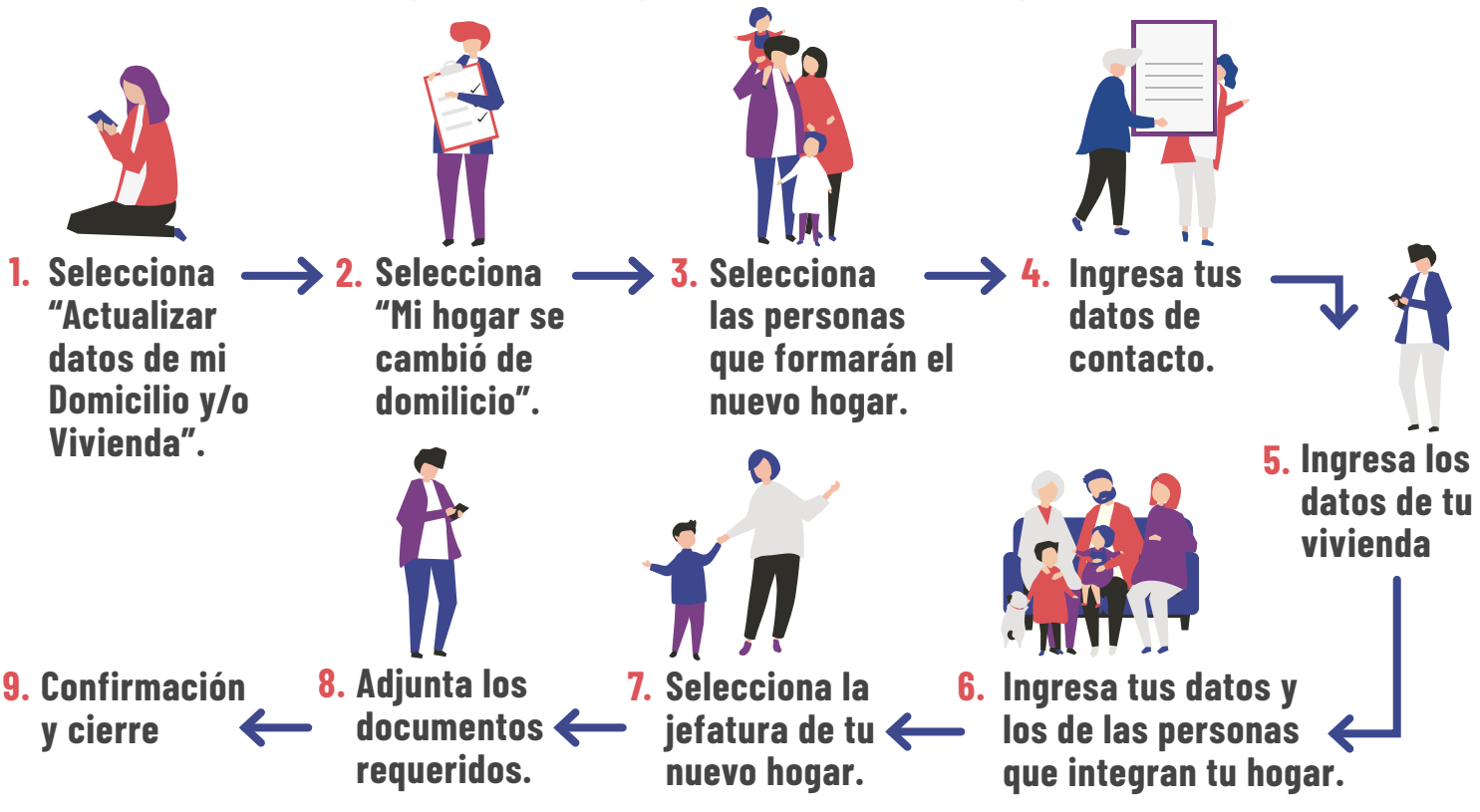

Para mayor información, puedes llamar al siguiente teléfono o ingresar al sitio web. **Registro Social de Hogares 800 104 777** | WWW.REGISTROSOCIAL.GOB.CL

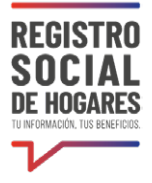

# Selecciona "Actualizar datos de mi domicilio y/o vivienda".

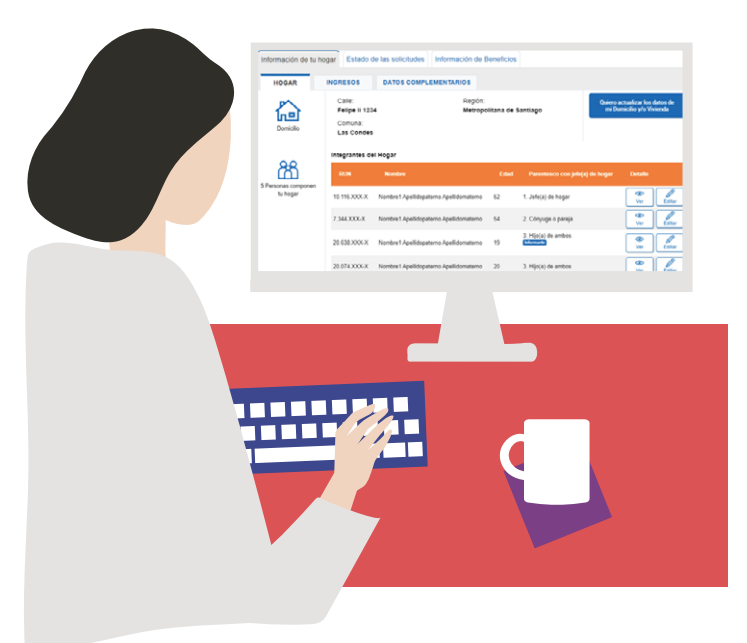

Una vez que hayas ingresado a tu Registro Social de Hogares, verás tus datos de contacto y la información de tu hogar. Selecciona el botón azul **"Quiero actualizar los datos de mi Domicilio y/o Vivienda"**.

### 2. Selecciona "Mi hogar se cambió de domicilio".

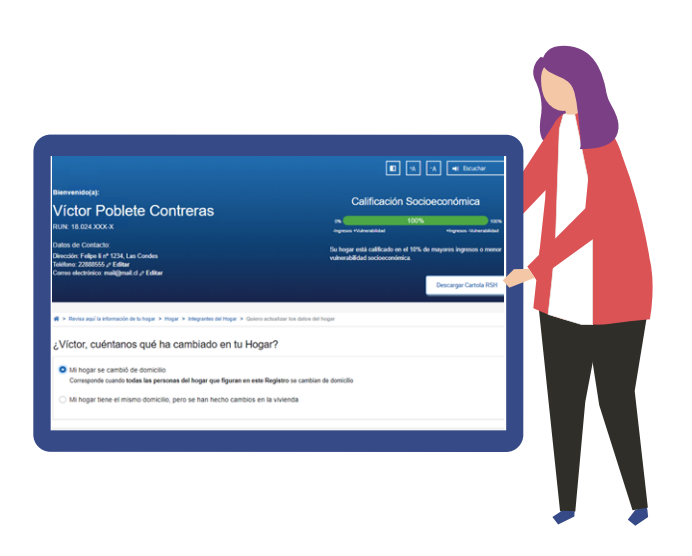

A continuación, selecciona la alternativa **"Mi hogar** cambio de domicilio" y luego, haz clic en el botón **"Continuar".** Recuerda que el cambio de domicilio aplica para las personas que formarán el nuevo Registro Social de Hogares.

### **3.** Selecciona las personas de tu hogar que formarán el nuevo hogar

En la pantalla siguiente, selecciona a cada una de las personas que formarán un nuevo hogar junto a ti. En caso que seas solo tú quien formará el nuevo Registro Social de Hogares, no selecciones a nadie más. Selecciona **"Continuar".** 

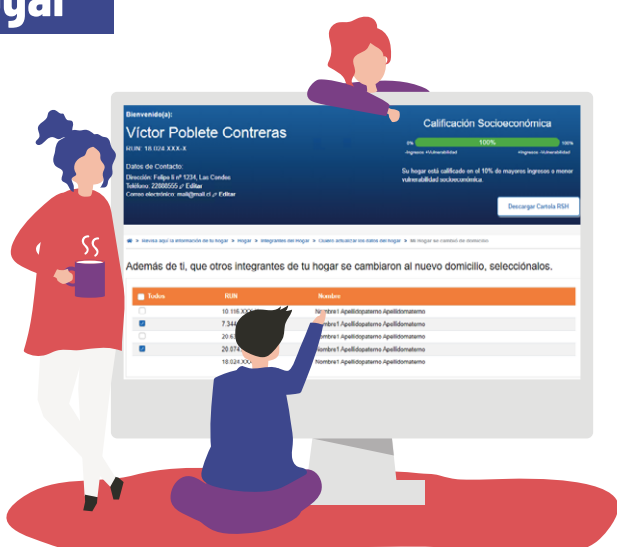

#### iRecuerda!

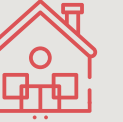

Un hogar es aquella persona o grupo de personas, unidas o no por un vínculo de parentesco, que comparten un presupuesto de alimentos.

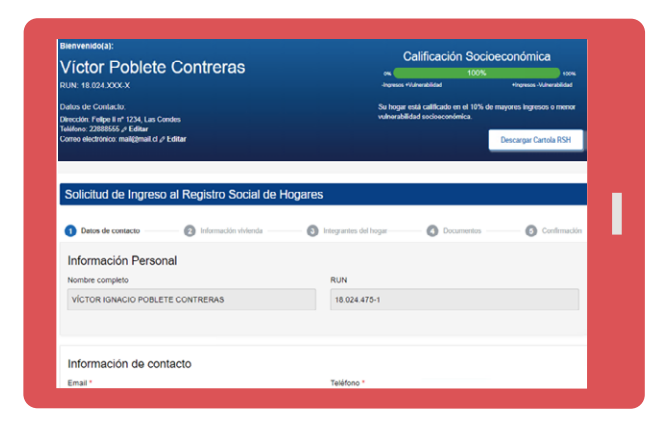

#### **4.** Ingresa tus datos de contacto

Revisa el teléfono y correo electrónico indicados en la parte superior de la pantalla. Para actualizarlos debes hacer clic en **"Editar".** 

A continuación responde cada una de las preguntas, seleccionando del listado que se despliega en cada campo o ingresa el dato correspondiente.

Luego selecciona la opción habilitada para **declarar que la información entregada es verídica.** Posteriormente completa los datos de tu vivienda.

¿Puedo guardar el avance de mi solicitud y volver después a completarlo?

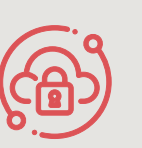

Si necesitas suspender el ingreso de información **puedes utilizar la opción** "Guardar y continuar más tarde". Si completaste correctamente los datos solicitados, se desplegará un mensaje que dice "Su solicitud ha sido guardada correctamente". Cuando vuelvas a ingresar a la plataforma para completar la solicitud, se desplegará una nueva pantalla y debes hacer clic en el botón "Estado de las solicitudes".

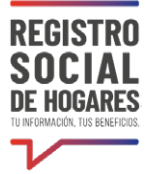

#### **5.** Ingresa los datos de tu vivienda.

Para completar la información de tu vivienda debes responder todas las preguntas que se indican en la pantalla, seleccionando la alternativa que corresponda o completa el dato. Al terminar, selecciona **"Continuar".** 

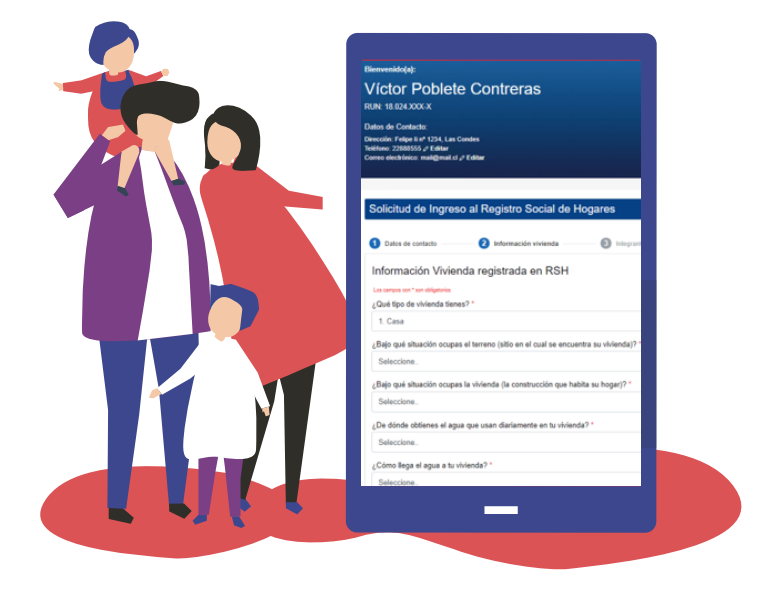

| Collocked do 1                             |                           |                 |                           |
|--------------------------------------------|---------------------------|-----------------|---------------------------|
| Criss de contact Agrega las pe Integrantes | ngreso al Registro Soci   | al de Hoga<br>n | 3/05<br>3 integrantes del |
| RUN                                        | Nombre                    | Edud            | Estado Formula            |
| 7.344.807-7                                | Myriam Olga Contreras     | 54              | incompleto                |
| 10.024.475-1                               | Victor Ignacio Poblete    | 27              | incompleto                |
| 20.074.687-2                               | Bérbara Constanza Poblete | 21              | incompleto                |
|                                            |                           | Volver          | Continuer                 |

#### 6. Ingresa tus datos y los de las personas que integran tu hogar

Por cada persona que seleccionaste y que integran tu nuevo hogar, completar la información del Formulario para cada persona integrante del hogar, comenzando por tu información personal. Podrás visualizar en pantalla a todas las personas que incorporaste como parte de tu hogar y frente a cada una de ellas verás dos botones **"Completar".** Selecciona el primer botón y completa los datos de ingresos del trabajo, jubilaciones/pensiones de ese integrante, según corresponda. En caso de no tener ingresos, digita O. Luego haz clic en el segundo botón **"Completar"** para ingresar otros datos personales de ese integrante (salud, educación, entre otros). Esta acción la debes repetir por cada una de las personas de tu hogar.

Ingresados los datos personales de cada una de las personas integrantes de tu hogar, podrás guardar la información y volver en otro momento a terminar el ingreso de la solicitud haciendo clic en **"Guardar y continuar más tarde"** o podrás continuar inmediatamente haciendo clic en **"Continuar".** 

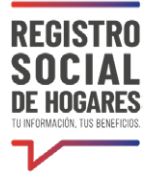

### 7. Selecciona la jefatura de tu nuevo hogar

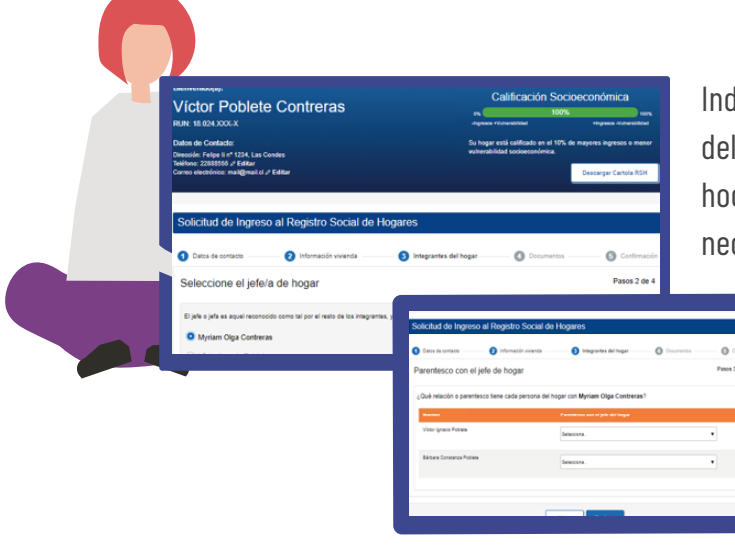

Indica la Jefatura de hogar y luego agrega el parentesco del resto de las personas con dicho o dicha jefatura de hogar. Si tu hogar está compuesto solo por ti, no será necesario completar este paso.

| Adjunta los siguientes documentos                           | 5                                             |                                 |              |
|-------------------------------------------------------------|-----------------------------------------------|---------------------------------|--------------|
| En formato digital como por ejemplo: jpg. prg. jpeg o pdf y | el tamaño puede ser de hasta 6MB              |                                 |              |
|                                                             |                                               |                                 |              |
| Sin documento adjunto                                       |                                               |                                 | <b>N A</b> 1 |
| Coola de las oétulas de identidad (vipente, al momento de   | iniciar la acticitudi de todos los integrante | es del hogar mayores de 18 años |              |
|                                                             |                                               |                                 |              |
| Sin documento adjunto                                       |                                               |                                 | <b>N A</b> 1 |
|                                                             |                                               |                                 |              |
|                                                             |                                               |                                 |              |

#### 8. Adjunta los documentos

Si tu hogar lo conformas solo tú, no será necesario que descargues, firmes y que luego adjuntes el Formulario de la solicitud, ni la copia de tu cédula de identidad. En caso que tu hogar lo conformen dos o más personas, descarga el Formulario de la solicitud, el que debe ser firmado por el o la solicitante y por todas las personas mayores de edad que componen el hogar. Luego adjunta este documento y las copias de la cédulas de identidad de quienes lo firmaron.

Adjunta solo UNO de los siguientes documentos para acreditar residencia. El documento debe contener la dirección de tu vivienda y el nombre de alguna de las personas que integran tu hogar:

- Boleta de servicios básicos (luz, agua, gas, teléfono), con una antigüedad máxima de 3 meses (domicilio)
- Certificado de avalúo fiscal (domicilio)
- Escritura o certificado de dominio vigente de la propiedad (domicilio)
- Contrato de arriendo (domicilio)
- Certificado de residencia emitido por Junta de Vecinos (domicilio)

#### RSH | Solicitud de ingreso al Registro Social de Hogares

- REGISTRO SOCIAL DE HOGARES
- Estado de cuenta o cartola emitidos por casas comerciales, Instituciones Bancarias, Instituciones de Salud, Administradora de Fondos de Pensión o Administradoras de Fondos de Cesantía (domicilio)
- Estado de cuenta emitido por la empresa proveedora de servicios de telefonía (fija o móvil) o de televisión (domicilio)
- Declaración emitida por la Directiva de una comunidad indígena (domicilio)
- Certificado de acreditación de residencia emitido por el Encuestador Municipal en caso de no contar con ninguno de los documentos anteriores (domicilio)
- Declaración jurada para la acreditación de residencia (domicilio)

Luego de adjuntar los documentos, selecciona "Continuar".

#### ilmportante!

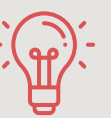

Ten presente que si quieres agregar a niños, niñas o adolescentes, **Revisa acá** los documentos que debes adjuntar, según la situación de él o ella.

Debido a la contingencia por el Coronavirus (COVID-19), las **visitas domiciliarias quedan postergadas hasta nuevo aviso**. Las solicitudes podrán ser aprobadas si se adjuntan todos los documentos, y **de forma excepcional**, postergando la visita del encuestador o encuestadora municipal hasta que termine la emergencia sanitaria. En el caso de no contar con la documentación para acreditar residencia, podrá presentar una <u>declaración jurada simple</u>.

## 7. Confirmación y cierre

| Solicitud de Ingraen al Denietro Social de Hogarae                                       |    |
|------------------------------------------------------------------------------------------|----|
| Solicitud de Ingreso al Registro Social de Hogares                                       | -  |
| Datos de contacto O Información vivienda O Integrantes del hogar                         | -  |
| ¡Tu solicitud ha sido ingresada con éxito!                                               |    |
| En los próximos días nos contactaremos contigo para ag<br>continuar con el proceso.      | er |
| Aviso: en atención a la emergencia sanitaria, la visita a tu dor<br>ésta termine.        | ni |
| Siguientes pasos:                                                                        |    |
| 1. Te contactaremos                                                                      |    |
| Un funcionario de la municipalidad se contactará contigo en los próximos 5 días hábil    | 15 |
| 2. Visitaremos tu domicilio (*)                                                          |    |
| Aviso: en atención a la emergencia sanitaria, la visita a tu domicilio se postergará has | 2  |
| 3. Evaluaremos tu solicitud                                                              |    |
| El encargado de la municipalidad revisará el caso y aprobará o rechazará tu solicitud.   |    |
|                                                                                          |    |
|                                                                                          |    |
| Certar                                                                                   |    |
|                                                                                          |    |
|                                                                                          |    |

Una vez adjuntados los documentos, verás el mensaje **"Tu solicitud ha sido ingresada con éxito",** la que posteriormente será revisada por el ejecutor municipal, quien determinará su aprobación o rechazo.

Puedes conocer el estado de este trámite en el sitio web <u>www.registrosocial.gob.cl</u>, ingresando a **"Mi Registro"** con tu ClaveÚnica en la sección **"Revisa aquí el estado de las** solicitudes".